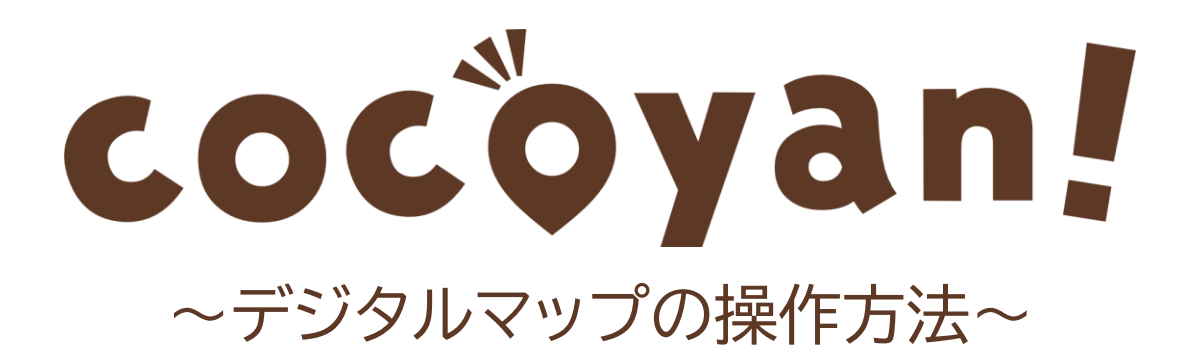

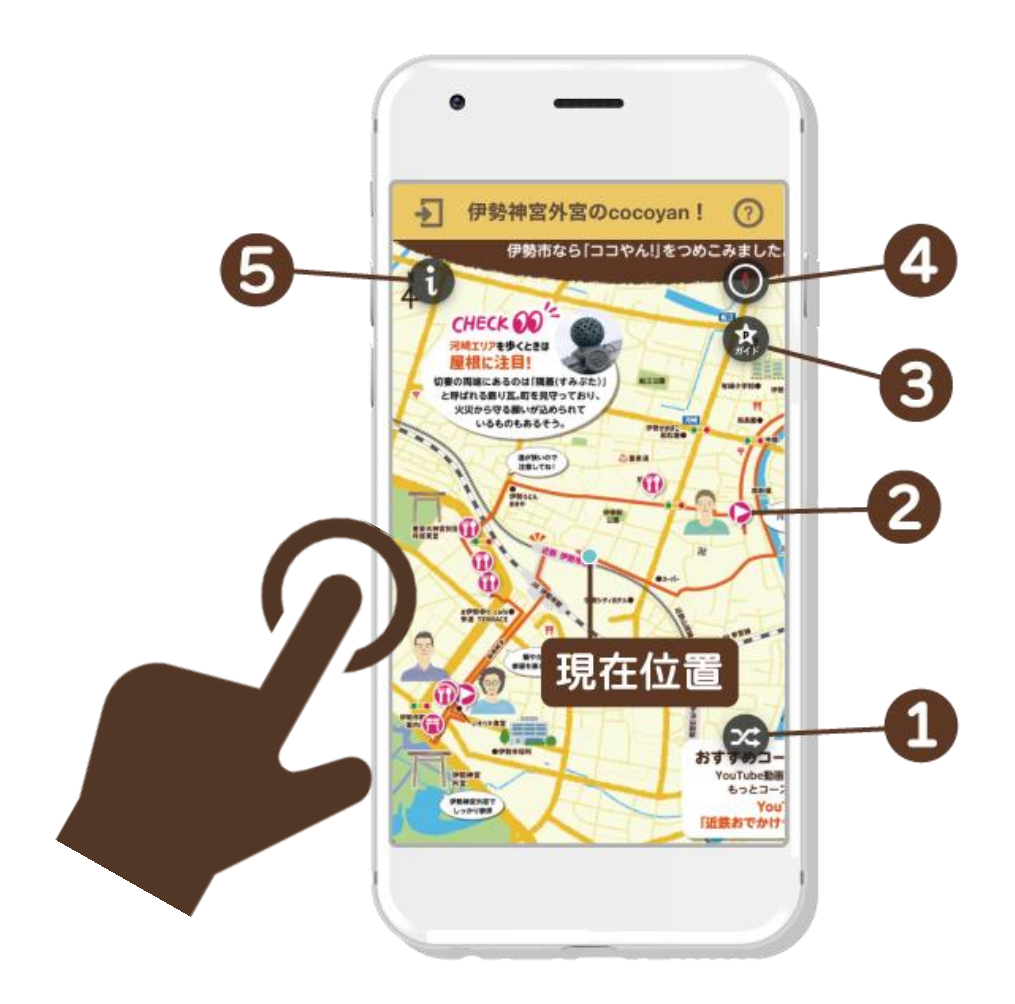

# 現在位置

位置情報をONにしてマップを閲覧した場合、マップ上に 現在地を示す青丸マークが表示されます。 (位置情報ONの方法は、右上の?をご覧ください。)

### ●地図の切り替え

標準道路地図とイラストマップを交互に切り替えられます。 イラストマップの拡大が限られる場合でも、標準道路地図に切り替える ことでさらに大きく拡大表示ができます。

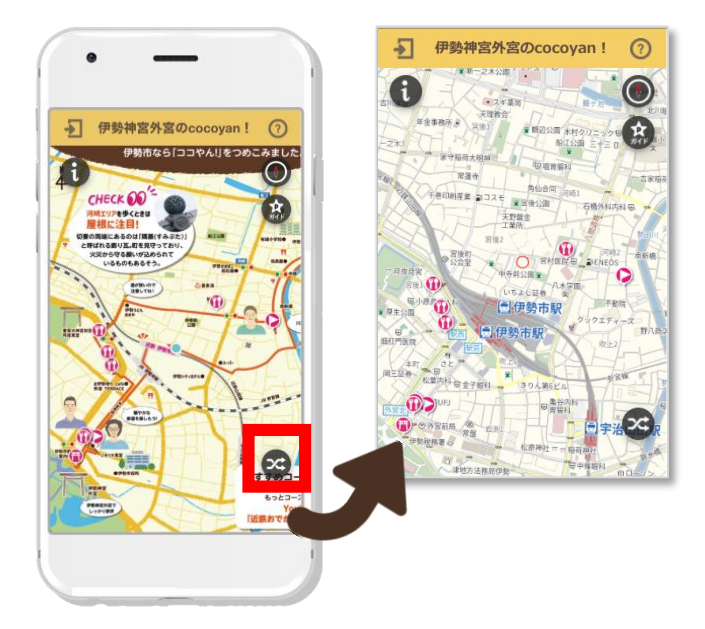

## 

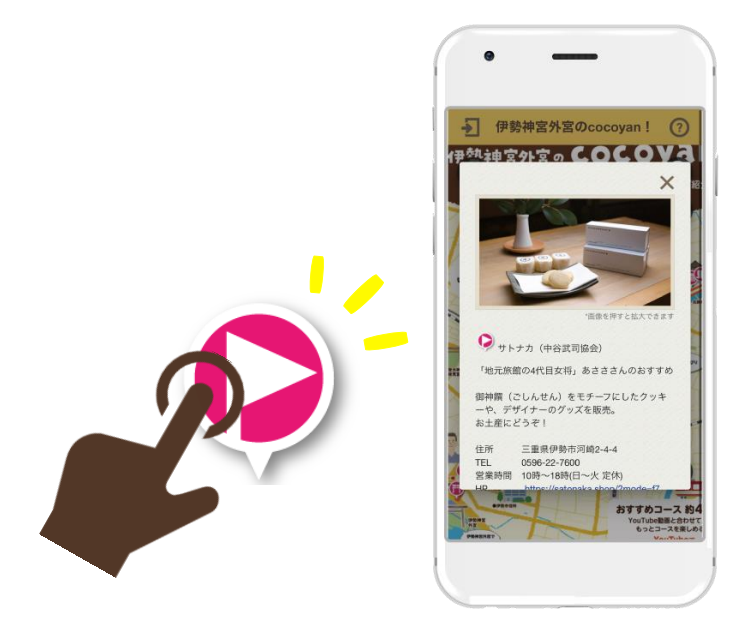

# ❸ガイド・コース表示 マップの中で紹介しているスポット情報をリストで表示します。

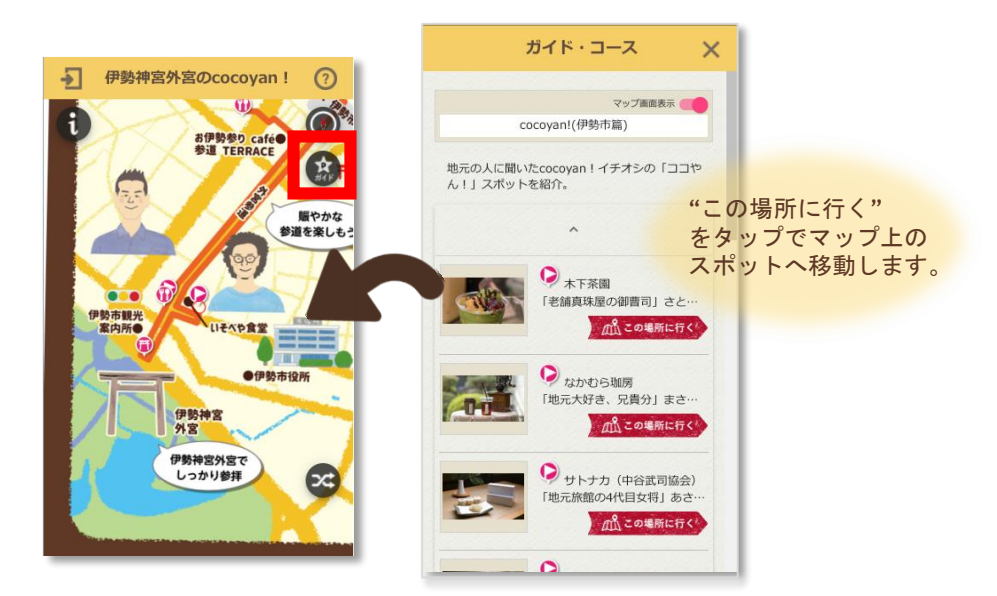

4方位修正

マップの北方向を画面垂直に合わせて表示します。

**日**マップ情報の表示

表示中のイラストマップに関する説明を表示します。

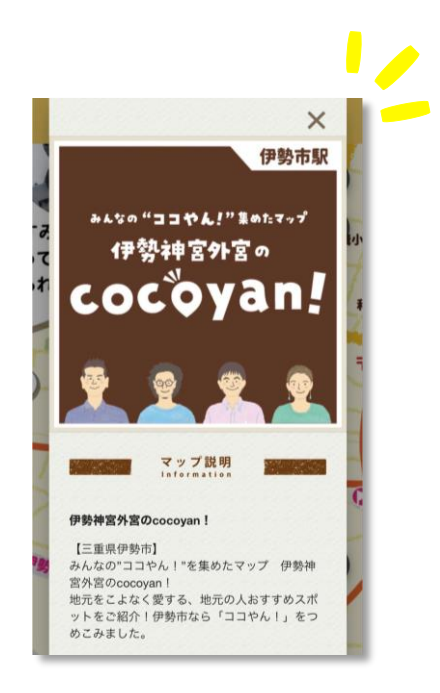

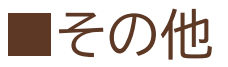

アカウント情報入力画面が 表示されますが、 「cocoyan!」においては

ユーザー登録の必要はご

ざいません。

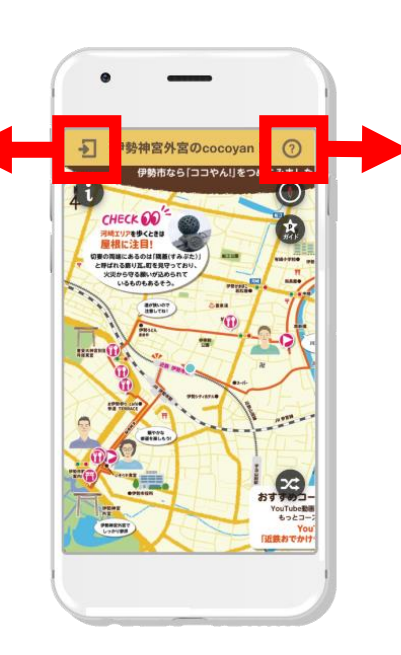

本デジタルマップを提供し ている㈱コギトのambula mapサイトヘリンクいたし ます。

#### ※2023.05.08作成

(以上)